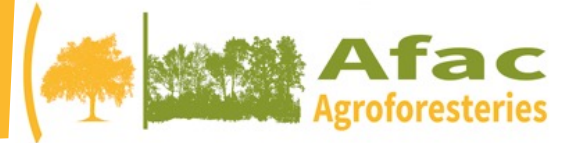

## **Étape 1** – Vous recevez un mail (adresse email utilisée pour vous inscrire à l'AG) de Balotilo qui vous invite à voter

| Balotilo<br>Balotilo - Première partie des vol<br>λ : Paule POINTEREAU,<br>Répondre à : no_reply@balotilo. | ⊟ Boîte de réc<br>tes - AG Afac-Agroforesteries test 6<br>org                                                                                                    | eption - GMAIL 14:48 B |                                        |
|----------------------------------------------------------------------------------------------------|----------------------------------------------------------------------------------------------------|------------------------|----------------------------------------|
| B<br>par<br>AG<br>Gro<br>Po<br>http<br>Ce<br>Voi<br>Voi<br>202<br>Voi<br>Bo<br>L'é                         | Calculus  Use pointereau@afac-agroforesteries.fr vous invite à participer au vote à bulletin secret a  Afac-Agroforesteries test  pue / Association : Première partie des votes  ur voter, cliquez sur :  pr://www.balotilo.org/v/33558/19wVNhDaonGw2u2  ue en est personnel. Veillez à ne pas le communiquer.  us avez jusqu'au lundi 27 avril 2020 à 20h00 (heure de Paris) pour participer.  us ourez consulter les résultats en utilisant le même lien à partir du lundi 27 avril  pupe de Balotilo  morte !  pupe de Balotilo |                        | Cliquez ici<br>pour accéder<br>au vote |

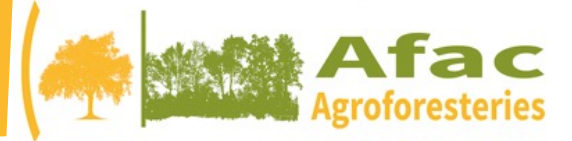

#### Étape 2 – Une fois sur l'interface de vote en ligne, vous pouvez procéder au vote

| Balotilo<br>Vos élections en ligne                                                                                                    | Mes élections   Mon compte   Déconnexion Français 👌                                                                                                    |                                                                |  |  |
|----------------------------------------------------------------------------------------------------|----------------------------------------------------------------------------------------------------|----------------------------------------------------------------|--|--|
| Élection                                                                                                    |                                                                                                    |                                                                |  |  |
| AG Afac-Agroforesteries test 6<br>Groupe / Association : Première partie des votes<br>Fin de l'élection : lundi 27 avril 2020 à 20h00<br>2 électeurs inscrits.                                                                                                    |                                                                                                    |                                                                |  |  |
| Vote électronique relatif à l'Assemblée générale de l'Afac-Agro<br>Dans le cadre du confinement pour limiter la propagation du c<br>d'adapter les règles de réunion et de délibération des assembl<br>la possibilité de tenir les assemblées générales par conférence<br>Dans ce contexte, l'assemblée générale de l'Afac se tient exce<br>voie électronique.                                                     | foresteries du 24 avril 2020<br>ovid-19, l'ordonnance 2020-321 en date du 25 mars 2020 permet aux structures<br>lées dirigeantes pour limiter la propagation du covid-19. Le texte prévoit notamment<br>e téléphonique ou audiovisuelle et adapte les règles de consultation des associés.<br>eptionnellement le 24 Avril par visio-conférence et les résolutions seront votées par |                                                                |  |  |
| 1ère résolution – rapport moral 2019<br>L'assemblée générale ordinaire des membres de l'associati<br>2019.<br>Oui O Non • Ne se prononce pas                                                                                                    | ion, après en avoir pris connaissance et débattu, approuve le rapport moral                                                                                                    | — Cliquez sur « <b>Oui</b> » ou                                |  |  |
| 2ème résolution – rapport d'activités 2019<br>L'assemblée générale ordinaire des membres de l'associati<br>2019.<br>Oui ONO ONE se prononce pas                                                                                                    | ion, après en avoir pris connaissance et débattu, approuve le rapport d'activités                                                                                                    | « <b>Non</b> » ou « <b>Ne se</b><br><b>prononce pas</b> » pour |  |  |
| <ul> <li>3ème résolution - rapport financier 2019</li> <li>Après avoir pris connaissance du rapport financier 2019 et ordinaire des membres de l'association approuve le rappor été arrêtés par le conseil d'administration. Ces comptes, qu présentés, font apparaître un bilan de 342 092 € des ressou 47 253 €. Les comptes seront publiés au journal officiel.</li> <li>Oui Non Ne se prononce pas</li> </ul> | avoir entendu le rapport du commissaire aux comptes, l'assemblée générale<br>t financier, les comptes de l'exercice clos le 31 décembre 2019 tels qu'ils ont<br>ui ont été mis à disposition préalablement aux membres de l'assemblée et<br>rces de 649 393 € un montant total de dépenses de 696 646 € et un résultat de –                                                         | chaque résolution                                              |  |  |
| 4ème résolution – affectation du résultat                                                                                                    | ian annause l'affactation du récultat da . 47.952 é au compte de report à                                                                                                    | Cliquez sur « <b>Je vote</b>                                   |  |  |

'assemblée générale ordinaire des membres de l'association approuve l'affectation du résultat de -47 253 € au compte de report à

Je vote !

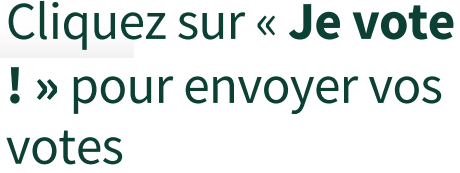

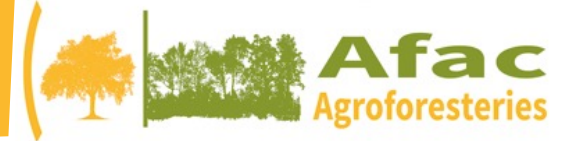

### Étape 3 – Votre page confirme que votre vote a bien été pris en compte

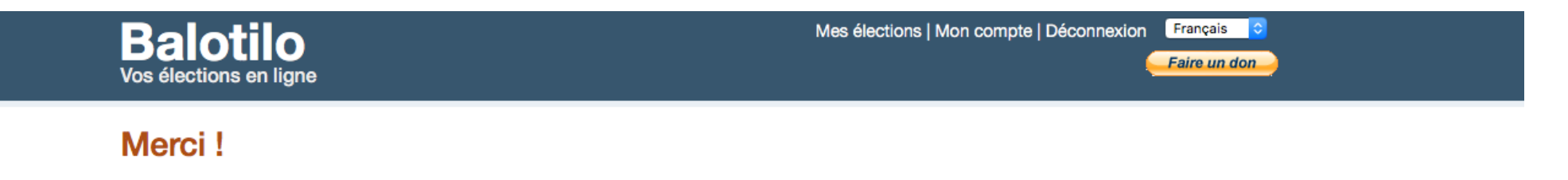

Votre vote a bien été bien pris en compte.

Les résultats seront publiés le lundi 27 avril 2020 à 20h00. Vous pourrez y accéder en utilisant le même lien que celui utilisé pour voter.

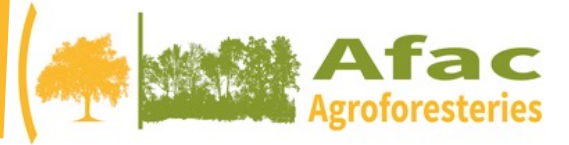

### **Étape 3#** – Si vous souhaitez modifier votre vote, revenez sur votre email et cliquez de nouveau sur le lien et modifiez votre vote

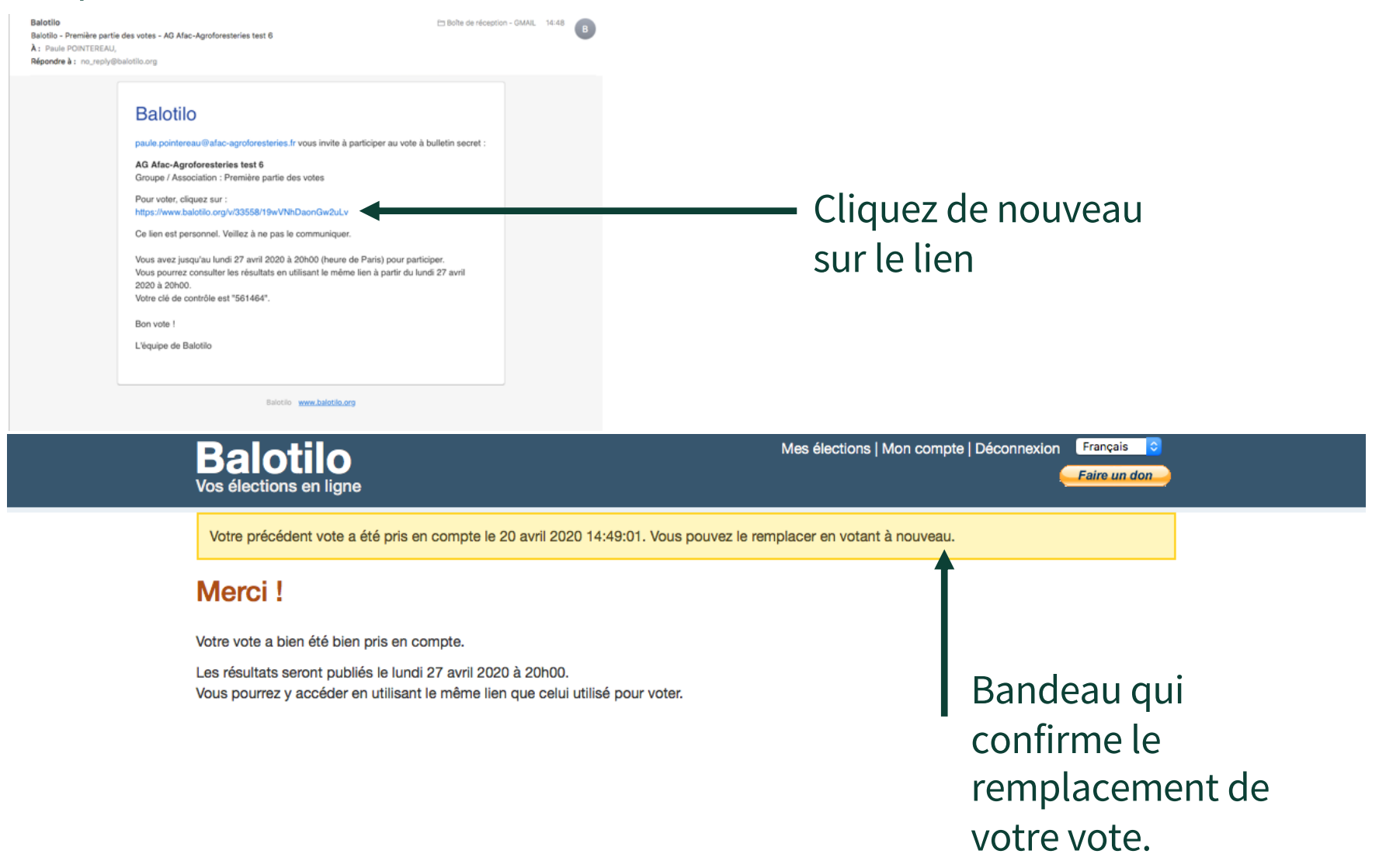

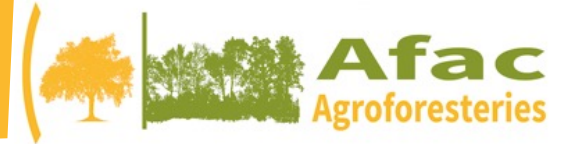

# **Étape 4** – Pour consulter les résultats, revenez sur votre email et cliquez de nouveau sur le lien

| Balotilo Demikre partie des votes - AG Alac-Agroforesteries test 6<br>λ : Paule POINTEREAU,<br>Répondre à : no_reply@balotilo.org                                                                                                    |   | Balotilo<br>Vos élections en ligne                                                                                                    | Mes élections   Mon compte   Déconnexion Français S<br>Faire un don |                   |                                              |
|----------------------------------------------------------------------------------------------------|---|----------------------------------------------------------------------------------------------------|---------------------------------------------------------------------|-------------------|----------------------------------------------|
| Balotilo<br>paule.pointereau@afac-agroforesteries.fr vous invite à participer au vote à bulletin secret :                                                                                                    | 1 | Résultats                                                                                                    |                                                                     |                   |                                              |
| AG Afac-Agroforesteries test 6<br>Groupe / Association : Première partie des votes                                                                                                    |   | AG Afac-Agroforesteries test 6                                                                                                    |                                                                     |                   |                                              |
| Pour voter, cliquez sur :<br>https://www.balotilo.org/vi33558/19wVNhDaonGw2uLv                                                                                                    |   | Groupe / Association : Première partie des votes                                                                                                    |                                                                     |                   |                                              |
| C lien est personnel. Veillez à ne pas le communiquer.                                                                                                    |   | 2 électeurs inscrits.                                                                                                    |                                                                     |                   |                                              |
| V us avez jusqu'au lundi 27 avril 2020 à 20h00 (heure de Paris) pour participer.<br>Vi us pourrez consulter les résultats en utilisant le même lien à partir du lundi 27 avril<br>200 à 20h00.<br>Vi tre clé de contrôle est "561464".<br>Ein vote ! |   | Vote électronique relatif à l'Assemblée générale de l'Afac-Agroforesteries du 24 avril 202                                                                                                    | 20                                                                  |                   |                                              |
|                                                                                                    |   | Dans le cadre du confinement pour limiter la propagation du covid-19, l'ordonnance 2020-321 en date du 25 mars 2020 permet aux structures<br>d'adapter les règles de réunion et de délibération des assemblées dirigeantes pour limiter la propagation du covid-19. Le texte prévoit notamment |                                                                     |                   |                                              |
| Liquipe de Balotilo                                                                                                    |   | la possibilité de tenir les assemblées générales par conférence téléphonique ou audiovis                                                                                                    | suelle et adapte les règles de consultation des associés.           |                   |                                              |
| Balotio www.balotio.org                                                                                                    |   | Dans ce contexte, l'assemblée générale de l'Afac se tient exceptionnellement le 24 Avril par visio-conférence et les résolutions seront votées par voie électronique.                                                                                                    |                                                                     |                   |                                              |
|                                                                                                    |   | Participation : 100% (2 votes exprimés)                                                                                                    | Évènements »                                                        |                   |                                              |
| Cliquez de nouveau                                                                                                    |   | Résultats Traces des votes exprimés                                                                                                    |                                                                     |                   |                                              |
| surlation                                                                                                    |   |                                                                                                    |                                                                     |                   |                                              |
| sui le lien                                                                                                    |   | 1ère résolution – rapport moral 2019<br>L'assemblée générale ordinaire des membres de l'association, après en avoir pris connaissance et débattu, approuve le rapport moral                                                                                                    |                                                                     |                   |                                              |
|                                                                                                    |   | 2019.<br>Le «oui» l'emporte à 100% sur le «non» (0%).                                                                                                    |                                                                     |                   |                                              |
|                                                                                                    |   |                                                                                                    |                                                                     |                   |                                              |
| Accès à la page<br>« Résultats » lorsque<br>le vote sera clos                                                                                                    |   | Non : 0<br>Ne se prononce pas : 1                                                                                                    |                                                                     |                   |                                              |
|                                                                                                    |   |                                                                                                    |                                                                     |                   |                                              |
|                                                                                                    |   | 2ème résolution – rapport d'activités 2019<br>L'assemblée générale ordinaire des membres de l'association, après en avoir pris connaissance et débattu, approuve le rapport<br>d'activités 2019.                                                                                               |                                                                     |                   |                                              |
|                                                                                                    |   |                                                                                                    |                                                                     |                   | Le «oui» l'emporte à 100% sur le «non» (0%). |
|                                                                                                    |   |                                                                                                    |                                                                     | Nombres de voix : |                                              |